# A.re.A Bolzano - Manuale Segreteria e Verificatori - Verificatori

Quando la domanda si trova in stato di Gestione delle Verifiche, il Team Leader può procedere all'assegnazione dei requisiti agli appartenenti al team di verifica (selezionati nel flusso) e i singoli verificatori assegnatari possono indicare la loro risposta ai requisiti verificati durante la verifica effettuata sul campo.

# Assegnazione requisiti Verificatori

Il team leader visualizza nell'interfaccia i requisiti da assegnare tramite le apposite icone, contrassegnate con la V di verificatore:

|                              | Codice Univoco | Denominazione                    | Tipologia UDO                | Discipline | Branche                 | Requisiti       | Esito                     | Azioni |
|------------------------------|----------------|----------------------------------|------------------------------|------------|-------------------------|-----------------|---------------------------|--------|
| Requisiti Generali Aziendali |                |                                  |                              |            | Autovalutazione 🔡 🚨 🚉 🕹 |                 |                           |        |
|                              | UOC AMBULATO   | RIALE                            |                              |            |                         | Autovalutazione | Ammessa al procedimento 🕚 |        |
|                              | 10.10092821    | UOC Cure Primarie<br>Distretto 1 | AMBULATORIO<br>SPECIALISTICO |            | 0 - Altro               | Autovalutazione | Ammessa al procedimento 🕚 |        |
|                              |                |                                  |                              |            |                         |                 |                           |        |
|                              |                |                                  |                              | le l       | :=                      |                 |                           |        |

Le icone di colore rosso indicano che il requisito non è stato assegnato ( 🌁 ) e non ha ricevuto risposta ( 譯 ); le icone di colore

verde indicano che il requisito ha ricevuto risposta ( 📴 ) ed è stato correttamente assegnato ( 本 ).

L'assegnazione dei requisiti al verificatore può essere effettuata dal team leader in maniera massiva o per singolo requisito:

• Modalità massiva: vengono assegnati contemporaneamente tutti i requisiti al medesimo verificatore. Dalla home page della domanda il team leader ha accesso alla tendina per assegnare i requisiti, nella quale visualizza i nominativi di tutti i verificatori selezionati all'interno del team di verifica.

Seleziona il nome del verificatore, e le UO/UDO che desidera assegnare al verificatore.

| A  | ssegna verifica ai s           | elezionati         |                              |            |           |                         |                           |        |  |  |  |  |
|----|--------------------------------|--------------------|------------------------------|------------|-----------|-------------------------|---------------------------|--------|--|--|--|--|
| Pe | Persona                        |                    |                              |            |           |                         |                           |        |  |  |  |  |
|    | Applica Invia Notifica         |                    |                              |            |           |                         |                           |        |  |  |  |  |
|    |                                |                    |                              |            |           |                         |                           |        |  |  |  |  |
|    | Codice Univoco Denon           | ninazione          | Tipologia UDO                | Discipline | Branche   | Requisiti               | Esito                     | Azioni |  |  |  |  |
|    | Requisiti Generali Aziend      | lali               |                              |            |           | Autovalutazione 📔 👱 🧱 🏖 |                           |        |  |  |  |  |
|    | UOC AMBULATORIALE              |                    |                              |            |           | Autovalutazione 📔 👱 🧱 🔽 | Ammessa al procedimento 🕚 |        |  |  |  |  |
|    | 10.10092821 UOC Cu<br>Distrett | re Primarie<br>o 1 | AMBULATORIO<br>SPECIALISTICO |            | 0 - Altro | Autovalutazione         | Ammessa al procedimento 🕚 |        |  |  |  |  |

Cliccando sul tasto Applica tutti i requisiti della UO/UDO sono assegnati al verificatore. L'icona dell'omino con la V si colora di verde.

Il pulsante Invia notifica assegnatari requisiti permette di inviare una mail di notifica a tutti i verificatori ai quali sono stati assegnati requisiti all'interno della domanda.

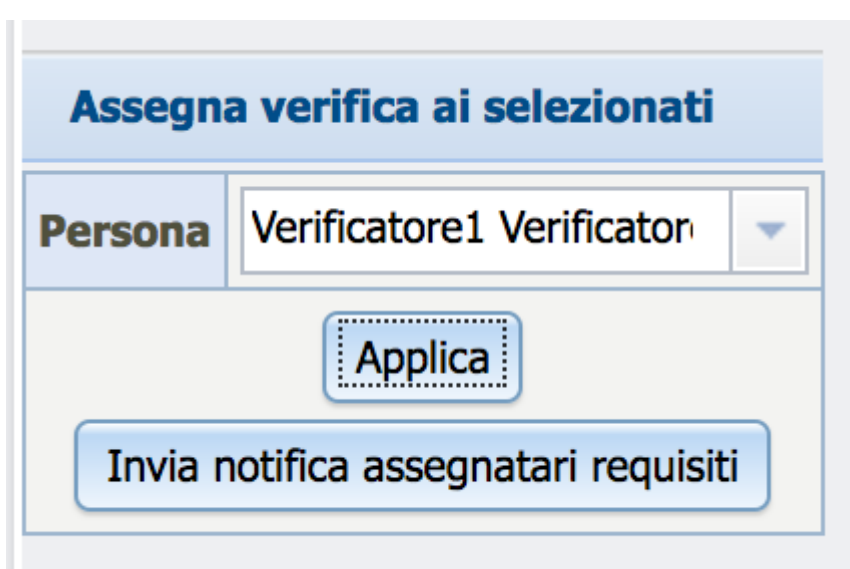

• Modalità per singolo requisito: in questo caso il team leader deve entrare nella singola autovalutazione, cliccando sul tasto Autovalutazione. Dopo aver selezionato i singoli requisiti tramite l'apposito check-box, oppure tutti tramite l'apposito tasto di seleziona/deseleziona tutti, deve impostare nella tendina di assegnazione dei requisiti, che riporta i nominativi di tutti i verificatori collegati alla domanda in sede di gestione del flusso, il verificatore al quale desidera assegnare il requisito.

| Codice Univoco                                     | Denominazione                                                                                     | Tipologia UDO                                          | Discipline          | Branche<br>Attività (cod "spe")   | Requisiti       | Esito                               | Azioni   |
|----------------------------------------------------|---------------------------------------------------------------------------------------------------|--------------------------------------------------------|---------------------|-----------------------------------|-----------------|-------------------------------------|----------|
| Requisiti Struttura - Poliambulatorio extra Ospeda |                                                                                                   | o extra Ospedalie                                      | iero - Belluno      |                                   | Autovalutazione |                                     | <b>^</b> |
| Ambulatorio Ortopedia e Traumatologia              |                                                                                                   | logia Poliambulato                                     | orio Territoriale P | ieve di Cadore                    | Autovalutazione |                                     |          |
| 10.10089507                                        | Ambulatorio<br>Ortopedia e<br>Traumatologia<br>Poliambulatorio<br>Territoriale Pieve<br>di Cadore | AMBULATORIO<br>SPECIALISTICO<br>- 10.100<br>AMB.SPEC . |                     | 36 - Ortopedia e<br>traumatologia | Autovalutazione | Ammessa al procedimento con riserva |          |
| Ortopedia e Trau                                   | matologia                                                                                         |                                                        |                     |                                   | Autovalutazione |                                     |          |
| 10.10016038                                        | Ambulatorio<br>Ortopedia e<br>Traumatologia<br>via Feltre Belluno                                 | AMBULATORIO<br>SPECIALISTICO<br>- 10.100<br>AMB.SPEC . |                     | 36 - Ortopedia e<br>traumatologia | Autovalutazione | Ammessa al procedimento con riserva |          |

| Rispondi a tutti i selezionati                                                            | AU  | TOVALUTAZIONE        |                                                                           |                                                                                                    |                                 |  |  |  |  |  |
|-------------------------------------------------------------------------------------------|-----|----------------------|---------------------------------------------------------------------------|----------------------------------------------------------------------------------------------------|---------------------------------|--|--|--|--|--|
| Applica                                                                                   | Li  | sta dei Requisiti    |                                                                           |                                                                                                    |                                 |  |  |  |  |  |
| *I 'operazione ha effetto solamente per                                                   | Sec | le Operativa         | Poliambulatorio extra                                                     | a Ospedaliero - Belluno                                                                                                    |                                 |  |  |  |  |  |
| requisiti di tipo 'Si/No'                                                                 | Uni | tà Organizzativa     | Ortopedia e Traumatologia                                                 |                                                                                                    |                                 |  |  |  |  |  |
|                                                                                           | Uni | tà di Offerta        | 10.10016038                                                               | Ambulatorio Ortopedia e Traumatologia via Feltre Belluno                                                                                                    | AMBULATOR                       |  |  |  |  |  |
| Filtra                                                                                    | Dis | ciplina/Branca       |                                                                           |                                                                                                    | 36 - Ortoped                    |  |  |  |  |  |
|                                                                                           | Fat | tori produttivi      |                                                                           |                                                                                                    |                                 |  |  |  |  |  |
| Id univoco REQ                                                                            | Ind | irizzo Interno       | Edificio:                                                                 | Blocco:                                                                                                    | Piano:                          |  |  |  |  |  |
| Tipo requisito                                                                            |     | Id Univoco REQ       | Testo Requisito                                                           |                                                                                                    |                                 |  |  |  |  |  |
| Testo requisito                                                                           |     | AMB.SPEC.AU.1.2.9    | - spazio/locale per d                                                     | eposito materiale sporco e materiale per pulizie                                                                                                    |                                 |  |  |  |  |  |
| Autovalutazione                                                                           |     |                      |                                                                           |                                                                                                    |                                 |  |  |  |  |  |
| Note                                                                                      |     | AMB SPEC AU 1 2 8    | - spazio/locale depo                                                      | sito materiale pulito                                                                                                    |                                 |  |  |  |  |  |
| Verificatore                                                                              |     | AND OF 20. NO. 1.2.0 | - spazionocaie acpo                                                       |                                                                                                    |                                 |  |  |  |  |  |
| Valutazione<br>Verificatore                                                               |     |                      |                                                                           |                                                                                                    |                                 |  |  |  |  |  |
| Note Verificatore                                                                         |     | AMB.SPEC.AU.3.7      | Si registrano su cart                                                     | ella ambulatoriale le generalità dei pazienti                                                                                                    |                                 |  |  |  |  |  |
| Assegna verifica ai selezionati                                                           |     | AMB.SPEC.AU.1.1      | l locali e gli spazi so<br>/Note: (piano terra/z<br>altra collocazione co | no coerenti alla tipologia e al volume delle prestazioni erogate. Eler<br>ona piastra dei servizi/zona prossima all'ingresso) con rampe d'ac<br>n ascensore o servizio alternativo | nenti/Indicatori<br>ccesso o in |  |  |  |  |  |
| Persona  Rossi Marco Gallani Monica                                                       |     | AMB.SPEC.AU.1.2      | La dotazione minii                                                        | na degli ambienti per l'attività ambulatoriale è la seguente:                                                                                                    |                                 |  |  |  |  |  |
| Copia/In Mauri Rossana<br>Copiare un requisito dall'elenco tramite<br>l'apposito pulsante |     | AMB.SPEC.AU.1.2.1    | - sala per l'esecuzio<br>particolare, con spa<br>CIAO MODIFICO IL         | ne delle prestazioni, che garantisca il rispetto della privacy dell'ute<br>zio visita e consultazione, con area separata per spogliarsi o area<br>REQUISITO.                       | nte e in<br>schermata.          |  |  |  |  |  |
| Salva Salva e torna Torna<br>Esporta in csv                                               |     | AMB.SPEC.AU.1.2.2    | - è collocato in modo                                                     | o da favorire l'afflusso di pazienti.                                                                                                    |                                 |  |  |  |  |  |
| Esporta verifica in csv                                                                   |     | AMB.SPEC.AU.1.2.5    | - spazio accettazion                                                      | e                                                                                                    |                                 |  |  |  |  |  |

Cliccando su Applica i requisiti selezionati vengono assegnati al verificatore selezionato.

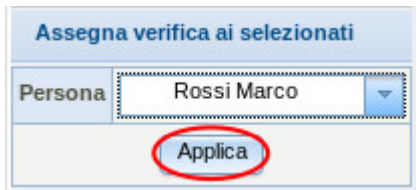

Dopo aver assegnato il requisito, compare il nome del verificatore nell'autovalutazione (sottolineato in violetto).

|   |                   | ld Univoco REQ | Testo Requisito                                                       | Assegnazione                             | Autovalutazione | Evidenze | Note | Storia | Azioni |
|---|-------------------|----------------|-----------------------------------------------------------------------|------------------------------------------|-----------------|----------|------|--------|--------|
| 1 | AMB.SPEC.AU.1.2.9 |                | - spazio/locale per deposito materiale sporco e materiale per pulizie | Medicina Generale de<br>De Ronchi Asmara | Si              |          |      | storia |        |
|   |                   |                |                                                                       | Rossi Marco                              |                 | 💌        |      |        |        |
| 1 | AMB.SPEC.AU.1.2.8 |                | - spazio/locale deposito materiale pulito                             | Medicina Generale de<br>De Ronchi Asmara | Si              |          |      | storia |        |
|   |                   |                |                                                                       | Rossi Marco                              |                 |          | 1    |        |        |

### Risposta requisiti Verificatori

Il verificatore assegnatario può procedere a rispondere ai requisiti che gli sono stati assegnati. Può filtrare le UO/UDO della domanda visualizzando solo quelle contenenti requisiti a lui assegnati, spuntando la casella Mostra solo da verificare.

×

| × |                           |           |               |            |         |           |  |
|---|---------------------------|-----------|---------------|------------|---------|-----------|--|
|   | Piano                     |           | Progre        | essivo     |         |           |  |
|   | Direttore                 |           |               |            |         |           |  |
|   | Codice Univoco            |           |               |            |         |           |  |
| < | Mostra solo da verificare |           |               |            |         |           |  |
|   | Applica filtri Pulisci    |           |               |            |         |           |  |
|   |                           |           |               |            |         |           |  |
|   | Codice Univoco Deno       | minazione | Tipologia UDO | Discipline | Branche | Doquiciti |  |

Una volta aperta la schermata dell'autovalutazione, l'utente inserisce le risposte e le eventuali note sui requisiti.

La risposta ai requisiti può essere data per singolo requisito, oppure in modalità massiva.

Può essere data compilando la tendina posta sul singolo requisito, selezionando il valore di interesse (Sì/No/Non applicabile); oppure selezionando un insieme di requisiti tramite l'apposito check-box e indicando nella tendina Rispondi a tutti i selezionati il valore di interesse. Se alcuni requisiti della Udo sono assegnati ad un altro verificatore, questi non sono selezionabili e il campo della risposta resta in grigio.

| ispondi a tutti i                                                                              | selezionati        | A  | UTOVALUTAZIONE                                            |                        |                                                                                                    |            |                                          |                 |          |       |          |       |
|------------------------------------------------------------------------------------------------|--------------------|----|-----------------------------------------------------------|------------------------|----------------------------------------------------------------------------------------------------|------------|------------------------------------------|-----------------|----------|-------|----------|-------|
| 🔻                                                                                              | Applica            |    | Lista dei Requisiti                                       |                        |                                                                                                    |            |                                          |                 |          | Pagin | a 1 di 1 |       |
|                                                                                                | etto solamente per | Se | ede Operativa Poliambulatorio extra Ospedaliero - Belluno |                        |                                                                                                    |            |                                          |                 |          |       |          |       |
| Si tipo Si/No' Unità Organizzative<br>No Unità di Offerta<br>Non Applicabile Disciplina/Branca |                    |    | nità Organizzativa                                        | Ortopedia e Traumat    |                                                                                                    |            |                                          |                 |          |       |          |       |
|                                                                                                |                    |    | nità di Offerta                                           | 10.10016038            | 0.10016038 Ambulatorio Ortopedia e Traumatologia via Feltre Belluno AMBULATORIO SPECIALISTICO - 10.100 AMB.SPEC . |            |                                          |                 |          |       |          |       |
|                                                                                                |                    |    | isciplina/Branca                                          |                        |                                                                                                    | 36 - Ortop | edia e traumatologia                     |                 |          |       |          |       |
| Non Verificato                                                                                 |                    | Fa | attori produttivi                                         |                        |                                                                                                    |            |                                          |                 |          |       |          |       |
| univoco REQ                                                                                    |                    | In | dirizzo Interno                                           | Edificio:              | Blocco:                                                                                                    | Piano:     | Progressivo:                             |                 |          |       |          |       |
| o requisito                                                                                    |                    |    | Id Univoco REQ                                            | Testo Requisito        |                                                                                                    |            | Assegnazione                             | Autovalutazione | Evidenze | Note  | Storia   | Azion |
| sto requisito                                                                                  |                    |    |                                                           |                        |                                                                                                    |            | Medicina Generale de<br>De Ronchi Asmara | Si              |          |       |          | ==    |
| segnazione                                                                                     |                    |    | AMB.SPEC.AU.1.2.9                                         | - spazio/iocale per de | eposito materiale sporco e materiale per pulizie                                                                  |            | Gallani Monica                           |                 |          | 1     | storia   |       |
| te                                                                                             |                    |    |                                                           | spario/lesale deper    | site materiale pulite                                                                                             |            | Medicina Generale de<br>De Ronchi Asmara | Si 🔻            |          |       | staria   |       |
| ificatore                                                                                      |                    |    | AMD.5FEC.AU.1.2.0                                         | - spazionocale depos   | no materiale punto                                                                                                |            | Gallani Monica                           | ······ 7        |          | 1     | stona    | ==    |
| /alutazione<br>/erificatore                                                                    |                    |    |                                                           | Circuit                |                                                                                                    |            | Medicina Generale de<br>De Ronchi Asmara | 60% 💌           |          |       |          |       |
| te Verificatore                                                                                |                    |    | AMB.SPEC.AU.3.7                                           | Si registrano su carte | ella ambulatoriale le generalita del pazienti                                                                     |            | Possi Marco                              |                 | 1        |       | storia   | a     |

Monica Gallani

Dopo che il requisito ha ricevuto risposta, la riga viene colorata in verde.

| AU                | TOVALUTAZIONE                                                                      |                                                                          |                                                          |                                          |                                          |               |             |       |           |        |  |
|-------------------|------------------------------------------------------------------------------------|--------------------------------------------------------------------------|----------------------------------------------------------|------------------------------------------|------------------------------------------|---------------|-------------|-------|-----------|--------|--|
| Li                | ista dei Requisiti                                                                 |                                                                          |                                                          |                                          |                                          |               | 14          | Pagir | na 1 di 1 |        |  |
| Sec               | le Operativa                                                                       | Poliambulatorio extra                                                    | a Ospedaliero - Belluno                                  |                                          |                                          |               |             |       |           |        |  |
| Uni               | ità Organizzativa                                                                  | Ortopedia e Trauma                                                       | tologia                                                  |                                          |                                          |               |             |       |           |        |  |
| Uni               | ità di Offerta                                                                     | 10.10016038                                                              | Ambulatorio Ortopedia e Traumatologia via Feltre Belluno | AMBULAT                                  | ORIO SPECIALISTICO - 10.                 | 100 AMB.SPE   | 5.          |       |           |        |  |
| Disciplina/Branca |                                                                                    | 36 - Ortopedia e traumatologia                                           |                                                          |                                          |                                          |               |             |       |           |        |  |
| Fat               | tori produttivi                                                                    |                                                                          |                                                          |                                          |                                          |               |             |       |           |        |  |
| Ind               | irizzo Interno                                                                     | Edificio:                                                                | Blocco:                                                  | Piano:                                   | Progressivo:                             |               |             |       |           |        |  |
|                   | Id Univoco REQ                                                                     | Testo Requisito                                                          |                                                          |                                          | Assegnazione                             | Autovalutazio | ne Evidenze | Note  | Storia    | Azioni |  |
|                   | AMB SPEC AU 1 2 9                                                                  | - spazio/locale per d                                                    | leposito materiale sporco e materiale per pulizie        | Medicina Generale de<br>De Ronchi Asmara |                                          | Si            |             |       | storia    |        |  |
|                   |                                                                                    | openione per a                                                           |                                                          |                                          | Gallani Monica                           | Si            |             | 1     |           |        |  |
|                   | AMB SPEC AU 1 2 8                                                                  | - spazio/locale depo                                                     | sito materiale oulito                                    |                                          | Medicina Generale de<br>De Ronchi Asmara | Si            |             |       | storia    |        |  |
| (ME)              | AMB.SPEC.AU.3.7 Si registrano su cartella ambulatoriale le generalità dei pazienti |                                                                          |                                                          | Gallani Monica                           | Si                                       |               | 1           |       |           |        |  |
|                   |                                                                                    |                                                                          | tella ambulatoriale le generalità dei pazienti           |                                          | Medicina Generale de<br>De Ronchi Asmara | 60%           |             |       | storia    |        |  |
|                   |                                                                                    | en ogran en og den teller en resterier næde to gen of unite den præterne |                                                          |                                          | Rossi Marco                              |               |             |       |           |        |  |

Per salvare le risposte date alla scheda di valutazione, il Verificatore deve cliccare su Salva o su Salva e torna (con il quale, oltre a salvare la scheda, torna nella homepage della domanda). È possibile inserire delle note nei requisiti, compilando l'apposito campo note: è necessario cliccare sull'icona della matita, e scrivere il testo della nota nel text-box che viene aperto.

| AUTOV   | UTOVALUTAZIONE                      |                             |                |                 |          |      |        |        |  |  |  |
|---------|-------------------------------------|-----------------------------|----------------|-----------------|----------|------|--------|--------|--|--|--|
| Lista   | Lista dei Requisiti Pagina 1 di 1 🕨 |                             |                |                 |          |      |        |        |  |  |  |
| Unità C | )rganizzativa                       | UOC AMBULATORIALE           |                |                 |          |      |        |        |  |  |  |
|         | Id Univoco REQ                      | Testo Requisito             | Assegnazione   | Autovalutazione | Evidenze | Note | Storia | Azioni |  |  |  |
|         |                                     |                             |                | Sì 🔍            |          |      |        | ==     |  |  |  |
|         | sanitario ac                        | sanitario no salute mentale | Gallani Monica | Sì 🗾            |          | ( )  | storia |        |  |  |  |

Dopo aver scritto la nota, è necessario cliccare sul tasto Salva.

|                   | Х     |  |
|-------------------|-------|--|
| NOTE              |       |  |
| Note verificatore |       |  |
|                   |       |  |
|                   |       |  |
|                   |       |  |
|                   |       |  |
|                   | Salva |  |

Una volta salvata la nota, la stessa è visibile cliccando sul link blu note ed è modificabile, ma non da un altro verificatore, che la può visualizzare ma non modificare (il secondo verificatore non visualizza infatti l'icona della matita dalla quale si apre la finestra note).

| AU | TOVALUTAZIONE                                                                                  |                                                                              |                                                                                                    |                                                            |                   |           |                          |                    |          |        |          |   |
|----|------------------------------------------------------------------------------------------------|------------------------------------------------------------------------------|----------------------------------------------------------------------------------------------------|------------------------------------------------------------|-------------------|-----------|--------------------------|--------------------|----------|--------|----------|---|
| Li | ista dei Requisiti                                                                             |                                                                              |                                                                                                    |                                                            |                   |           |                          |                    | I        | Pagina | a 1 di 1 |   |
| Un | Unità Organizzativa UOC AMBULATORIALE                                                          |                                                                              |                                                                                                    |                                                            |                   |           |                          |                    |          |        |          |   |
|    | Id Univoco REQ                                                                                 | ione                                                                         |                                                                                                    | Evidenze                                                   | Note              | Storia    | Azion                    | i                  |          |        |          |   |
|    | si 💌                                                                                           |                                                                              |                                                                                                    |                                                            |                   | Ŧ         |                          |                    |          |        | _        | _ |
|    | sanitario ac sanitario no salute mentale Gallani Monica Si Si Si                               |                                                                              |                                                                                                    |                                                            |                   | •         |                          |                    | note /   | storia |          |   |
|    |                                                                                                |                                                                              |                                                                                                    |                                                            |                   |           |                          |                    |          |        |          |   |
|    | AMB.SPEC.AU.1.1                                                                                | l locali e gl<br>Elementi/Ir                                                 | i spazi sono coerenti alla tipologia e al volum<br>ndicatori/Note: (piano terra/zona piastra dei s | e delle prestazioni erogati<br>ervizi/zona prossima all'in | e.<br>aresso) con | Me<br>De  | edicina Ge<br>e Ronchi A | nerale de<br>smara | <b>_</b> |        | storia   |   |
|    |                                                                                                | rampe d'accesso o in altra collocazione con ascensore o servizio alternativo |                                                                                                    |                                                            |                   |           | ossi Marco               |                    |          | 1      |          |   |
|    | AMB.SPEC.AU.1.2 La dotazione minima degli ambienti per l'attività ambulatoriale è la seguente: |                                                                              |                                                                                                    |                                                            |                   |           | edicina Ge<br>e Ronchi A | nerale de<br>smara |          |        | storia   |   |
|    |                                                                                                |                                                                              |                                                                                                    |                                                            |                   |           |                          |                    |          | note   |          |   |
|    |                                                                                                |                                                                              |                                                                                                    | M                                                          | edicina Ge        | nerale de |                          |                    |          |        |          |   |

È disponibile anche una funzionalità per copiare/incollare in modalità massiva le note inserite da uno dei verificatori su più requisiti. In questo caso è necessario selezionare la nota che si desidera copiare tramite l'apposito tasto del bloc-notes posto al termine del requisito.

| Unità Organizzativa |                | UOC AMBULATORIALE           |                |                 |          |        |        |           |  |
|---------------------|----------------|-----------------------------|----------------|-----------------|----------|--------|--------|-----------|--|
|                     | Id Univoco REQ | Testo Requisito             | Assegnazione   | Autovalutazione | Evidenze | Note   | Storia | Azioni    |  |
|                     | sanitario ac   | sanitario no salute mentale |                | Sì 🔻            |          |        | storia | $\bigcap$ |  |
|                     |                |                             | Gallani Monica | Sì 🚽            |          | note 🥖 |        |           |  |

Il requisito copiato viene indicato nel box Copia/Incolla Note Verificatore. È necessario procedere selezionando tutti i requisiti sui quali si vuole copiare la nota, tramite l'apposito check-box.

| Copia/II                                                                        | icolla Note Verificatore |  |  |  |  |
|---------------------------------------------------------------------------------|--------------------------|--|--|--|--|
| Copiate Note Verificatore del requisito:<br>sanitario ac                        |                          |  |  |  |  |
| Selezionare i requisiti dall'elenco e<br>premere il pulsante Incolla<br>Incolla |                          |  |  |  |  |
| Salva                                                                           | Salva e torna Torna      |  |  |  |  |

Cliccando su Incolla, dopo aver confermato l'azione, viene copiato il contenuto della nota selezionata sui requisiti richiesti.

| La pagina all'indirizzo https://sanregven.demo.3di.it dice: * |
|---------------------------------------------------------------|
| Procedere con l'operazione?                                   |
| ASSEGNAZIONE MASSIVA NOTE/EVIDENZE                            |
| Operazione completata<br>Chiudi                               |

Il sistema avvisa con un alert del termine dell'operazione.

## Ricerca requisiti Verificatori

I verificatori possono ricercare i requisiti secondo le modalità sopra descritte per la gestione delle autovalutazioni. A queste si aggiunge la possibilità di ricercare per questi specifici campi:

- Verificatore: nome del verificatore assegnatario dei requisiti
- Valutazione Verificatore: risposta data dal verificatore ai requisiti
- Note Verificatore: note compilate dal verificatore assegnatario

La ricerca può avvenire su tutta la domanda (interfaccia di ricerca posta nella home page della domanda); oppure all'interno di una singola scheda di valutazione (interfaccia di ricerca posta nella scheda di autovalutazione).

| Ricerca su tutti i requisiti |  |  |  |  |  |
|------------------------------|--|--|--|--|--|
| Id univoco REQ               |  |  |  |  |  |
| Tipo requisito               |  |  |  |  |  |
| Testo requisito              |  |  |  |  |  |
| Denominazione<br>UO/UDO      |  |  |  |  |  |
| Tipologia UDO                |  |  |  |  |  |
| Edificio                     |  |  |  |  |  |
| Blocco                       |  |  |  |  |  |
| Piano                        |  |  |  |  |  |
| Progressivo                  |  |  |  |  |  |
| Sede Operativa               |  |  |  |  |  |
| Assegnazione                 |  |  |  |  |  |
| Autovalutazione              |  |  |  |  |  |
| Note                         |  |  |  |  |  |
| Verificatore                 |  |  |  |  |  |
| Valutazione<br>Verificatore  |  |  |  |  |  |
| Note Verificatore            |  |  |  |  |  |
| Applica filtri               |  |  |  |  |  |

| Filtra                      |  |  |  |  |  |
|-----------------------------|--|--|--|--|--|
| Id univoco REQ              |  |  |  |  |  |
| Tipo requisito              |  |  |  |  |  |
| Testo requisito             |  |  |  |  |  |
| Assegnazione                |  |  |  |  |  |
| Autovalutazione             |  |  |  |  |  |
| Note                        |  |  |  |  |  |
| Verificatore                |  |  |  |  |  |
| Valutazione<br>Verificatore |  |  |  |  |  |
| Note Verificatore           |  |  |  |  |  |
| Applica filtri Pulisci      |  |  |  |  |  |

Per attivare la ricerca, è necessario cliccare su Applica filtri, per cancellare i parametri di ricerca impostati è necessario cliccare su Pulisci.

#### Esportazione in pdf della Verifica della domanda

Team Leader e Verificatori possono esportare l'intera domanda o una selezione della stessa tramite gli appositi tasti:

- Esporta verifica domanda in pdf: permette di esportare l'intera domanda, comprensiva delle risposte e delle assegnazioni dei verificatori in pdf. È sufficiente cliccare sul tasto, e la domanda viene esportata nella sua interezza, e viene effettuato il download del pdf.
- Esporta verifica selezione in pdf: permette di esportare una selezione di UDO/UO della domanda, comprensiva delle risposte e delle assegnazioni dei verificatori in pdf. È sufficiente selezionare le UDO/UO di proprio interesse (o recuperate tramite una apposita ricerca), e cliccare sul tasto, che avvia l'esportazione delle stesse in un file pdf che viene scaricato.

| 9 | 4 | Ð |               | <ol> <li>2 / 3 49,7%</li> </ol>                                        | •                                                     |                   | Ŧ        |                     | ) | Strumenti |
|---|---|---|---------------|------------------------------------------------------------------------|-------------------------------------------------------|-------------------|----------|---------------------|---|-----------|
|   |   |   |               | Regione Veneto - Processo di Autorizzazi<br>Lista di Ventica della con | one-Accreditamento - Li<br>formità ai requisti specif | R. 22/2002<br>Isi | eami.    | 22/07/2015 18:07:34 |   |           |
|   |   |   | UO:           | UOS Riabilitazione                                                     |                                                       |                   |          |                     |   |           |
|   |   |   | ld<br>Univoco | Testo regulato                                                         | Assegnaz                                              | Autov             | Evidenze | Note                |   |           |
|   |   |   | REQ           |                                                                        | Verificat                                             | Verif             |          | Note Verif          |   |           |
|   |   |   | sanitario     |                                                                        |                                                       | SI                | 1        |                     |   |           |
|   |   |   | ac            | sanitario no salute mentale                                            | Gallani<br>Monica                                     | SI                |          |                     |   |           |
|   |   |   |               |                                                                        |                                                       |                   |          |                     |   |           |
|   |   |   |               |                                                                        |                                                       |                   |          |                     |   |           |
|   |   |   |               |                                                                        |                                                       |                   |          |                     |   |           |
|   |   |   |               |                                                                        |                                                       |                   |          |                     |   |           |
|   |   |   |               |                                                                        |                                                       |                   |          |                     |   |           |
|   |   |   |               |                                                                        |                                                       |                   |          |                     |   |           |
|   |   |   |               |                                                                        |                                                       |                   |          |                     |   |           |
|   |   |   |               |                                                                        |                                                       |                   |          |                     |   |           |

#### Esportazione in CSV delle Verifiche

È possibile esportare in CSV una intera lista di autovalutazione, comprensiva della fase di valutazione. È necessario entrare nella scheda di autovalutazione e cliccare sul tasto Esporta Verifica in CSV.

| Copia/Incolla Note Verificatore                                 |  |  |  |  |  |  |
|-----------------------------------------------------------------|--|--|--|--|--|--|
| Copiare un requisito dall'elenco tramite<br>l'apposito pulsante |  |  |  |  |  |  |
| Salva Salva e torna Torna                                       |  |  |  |  |  |  |
| Esporta in csv                                                  |  |  |  |  |  |  |
| Esporta verifica in csv                                         |  |  |  |  |  |  |

Cliccando sul tasto viene scaricato il file CSV contenente i requisiti e le relative verifiche.

Il tasto è accessibile agli utenti anche all'interno di una lista di requisiti selezionati tramite una ricerca; così che è possibile

esportare la stessa comprensiva delle informazioni relative alle verifiche effettuate.

×